# Panduan Pengisian Form Tracer Study D3 & S1 2022

Tauatan Form Kuesioner https://forms.gle/xBvRhx84MbERi7NT8

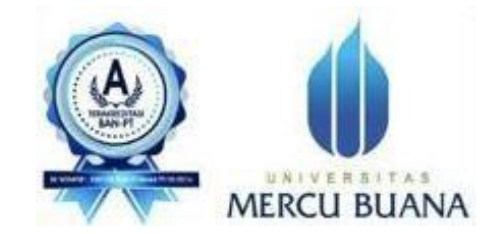

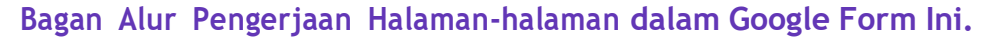

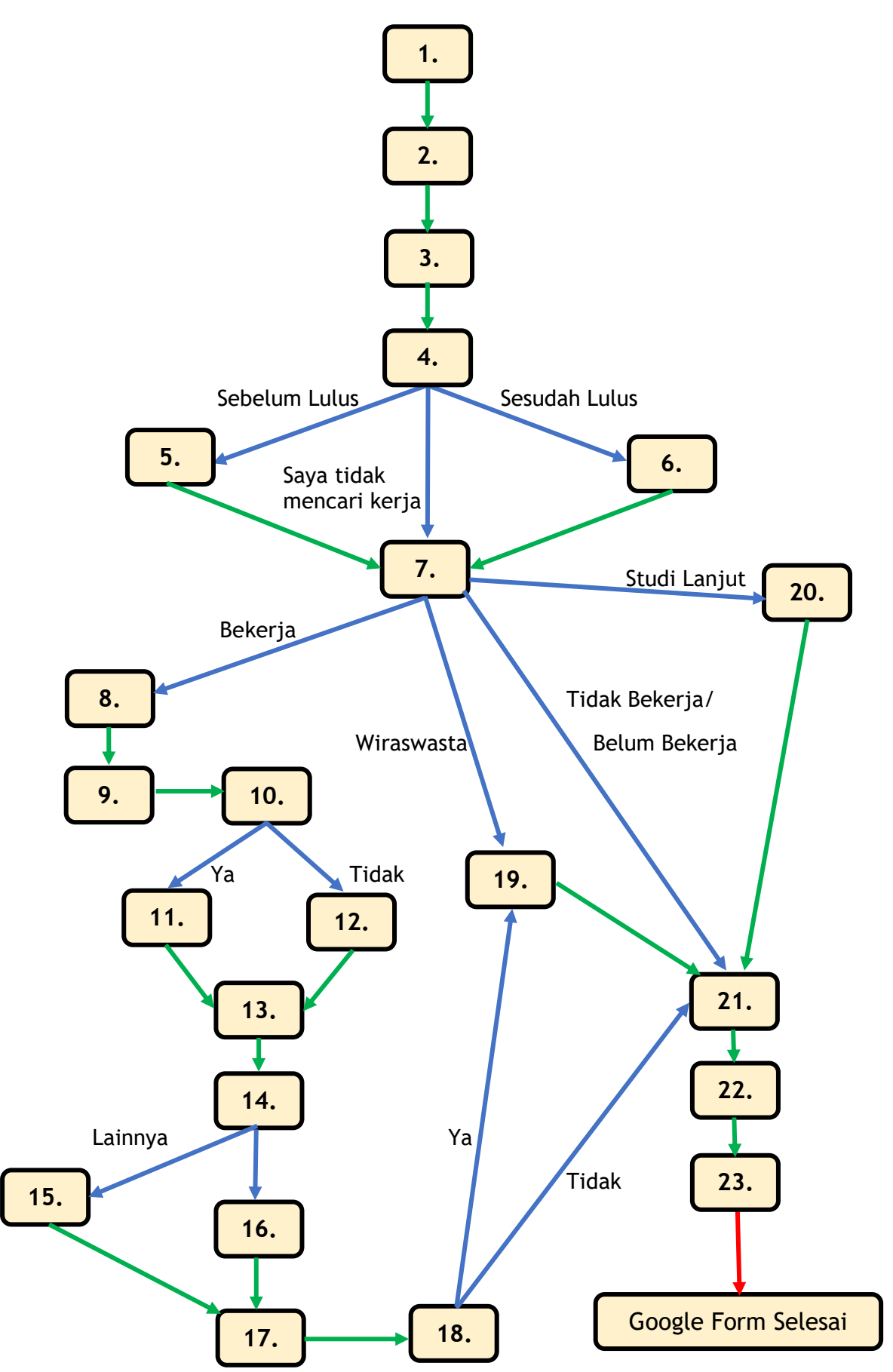

#### Form Tracer Study D3 & S1 2022

#### TAMPILAN AWAL (Halaman 1)

| Silahkan  <br>https://f<br>(dimana<br>alamat e<br>sebagai | ketik pada address bar browser anda<br>forms.gle/xBvRhx84MbERi7NT8<br>mahasiswa tidak wajib memiliki dan menggunakan<br>email @mercubuana.ac.id), kemudian akan tampilan<br>berikut :                                                                                                    |
|-----------------------------------------------------------|----------------------------------------------------------------------------------------------------|
|                                                           |                                                                                                    |
|                                                           | UNIVERSITAS MERCU BUANA<br>CAREER TRAINING CENTER<br>(UMBCTC)                                                                                                    |
|                                                           | Tracor Study D2 & S1 2022 Universites                                                                                                    |
|                                                           | Marey Duene Lylycen 2010                                                                                                    |
|                                                           | Mercu Buana Luiusan 2019                                                                                                    |
|                                                           | Hi Rekan Alumni UMB 🙌                                                                                                    |
|                                                           | Bagaimana kabar kalian setelah lulus dari UMB?, kami berharap baik-baik saja dan berjalan sesuai dengan rencana dan impian kalian!                                                                                                    |
|                                                           | Kami dari tim UMBCTC sebagai prantara Universitas Mercu Buana untuk mencari info terkait<br>mahasiswa/i yang sudah lulus, karena UMB sangat antusias untuk mendengar cerita dan<br>pengalaman Anda dalam berbagai bidang yang Anda tekuni setelah lulus, melalui survei<br>yang akan Anda isi.                                                 |
|                                                           | Survei ini akan memberikan kami pemahaman yang lebih baik mengenai karier mapun<br>kelanjutan studi Anda setelah lulus, dan hal ini akan menjadi umpan balik yang sangat<br>berguna untuk dapat memperbaiki kualitas pendidikan yang kami berikan di UMB serta<br>layanan yang lebih bermanfaat bagi mahasiswa aktif dan juga calon mahasiswa. |
|                                                           | Kami menjamin kerahasiaan seluruh data pribadi Anda, selain itu dari hasil survei ini juga<br>dapat memberikan bukti empiris yang berguna untuk melengkapi proses akreditasi kampus<br>sehubungan dengan kemampuan bekerja para Alumni kami.                                                                                                   |
|                                                           | Terimakasih Anda sudah meluangkan waktu dan perhatian untuk mengisi survei Tracer<br>Study ini. Kami berharap dapat bertemu kembali dengan Anda dalam kesempatan<br>mendatang.                                                                                                    |
|                                                           | Regards,<br>Rizky Dinata S.Ds., MA                                                                                                    |

Kepala Biro Universitas Mercu Buana Career & Training Center

🛦 DIUTAMAKAN UNTUK ALUMNI LULUSAN TAHUN 2019 🛦

BUKAN UNTUK SYARAT PENDAFTARAN WISUDA

Next

tracerstudy@mercubuana.ac.id (not shared) Switch account

Clear form

Tombol untuk lanjut ke halaman-halaman "Berikutnya

#### BAGIAN 1. INFORMASI DATA PRIBADI (MAHASISWA) (Halaman 2)

| MERCU BUANA<br>UNIVERSITAS MERCU BUANA<br>CAREER TRAINING CENTER<br>(UMBCTC)                                 | Program Studi : *<br>Pilh salah satu dari jawaban berikut<br>Choose                                                                                                   |
|----------------------------------------------------------------------------------------------------|----------------------------------------------------------------------------------------------------|
| Tracer Study D3 & S1 2022 Universitas<br>Mercu Buana Lulusan 2019                                            | Lokasi Kampus Studi : *<br>Pilih salah satu dari jawaban berikut<br>Choose                                                                                            |
| tracerstudy@mercubuana.ac.id (not shared) Switch account     Required  INFORMASI DATA PRIBADI                | Pada bulan apa Anda lulus?                                                                                                    |
| Name : *<br>e.g., Rangga Al Bantani                                                                          | Pada tahun berapa Anda lulus? *                                                                                                    |
| Your answer NIM : * e.g. 41819015156                                                                         | Sertifikasi profesi apa yang telah Anda miliki? *<br>e.g. Sertifikasi profesi Humas Junior dari Lembaga Sertifikasi Profesi<br>Your answer                            |
| Your answer                                                                                                  | No. Telepon (HP) : *<br>e.g. 081234567890<br>Your answer                                                                                                    |
| Jenis Kelamin : *<br>O Laki-laki<br>O Perempuan                                                              | No. Telepon (WA) : *<br>e.g. 081234567690<br>Your answer                                                                                                    |
| Kategori Program Kelas : *<br>Pilih salah satu dari jawaban berikut<br>O Reguler 1<br>O Reguler 2 (Karyawan) | Alamat Email : * Your answer NIK : *                                                                                                    |
| Tempat Lahir : *<br>e.g., Tangerang<br>Your answer                                                           | Your answer           VPWP : *         (ika tidak memiliki NPWP bisa dilai dengan angka nol '0')           Your answer         Your answer                            |
| Tanggal Lahir : *<br>Date<br>dd/mm/yyyy                                                                      | Back Next Clear form<br>Never submit passwords through Google Forms.<br>This form was created inside of thiversitias Mercu Buana. <u>Beoort Abuse</u><br>Google Forms |

Halaman 2 ini adalah **Informasi Data Pribadi Mahasiswa** Tampilan utuh untuk pengisian data mahasiswa adalah seperti gambar di

atas.

Untuk Info pengisiannya, lanjut di panduan...

## BAGIAN 1. INFORMASI DATA PRIBADI (Mahasiswa) (Halaman 2)

|                                                                   | INFORMASI DATA PRIBADI                                                                                                    |
|-------------------------------------------------------------------|----------------------------------------------------------------------------------------------------|
|                                                                   | Name : *<br>e.g., Rangga Al Bantani<br>Your answer                                                                                                    |
|                                                                   | NIM : *<br>e.g., 41819015156<br>Your answer                                                                                                    |
|                                                                   | Jenis Kelamin : *                                                                                                    |
|                                                                   | Perempuan Kategori Program Kelas : * Pilih salah satu dari jawaban berikut                                                                                                    |
|                                                                   |                                                                                                    |
|                                                                   | e.g., Tangerang<br>Your answer                                                                                                    |
|                                                                   | Tanggal Lahir : *  Date dd/mm/yyyy                                                                                                    |
| 4. Silahkan pilih<br>salah satu opsi<br>Kategori<br>Program Kelas | 6. Silahkan isi kolom<br>Tanggal Lahir sesuai<br>format google form<br>3. Silahkan pilih<br>salah satu opsi<br>Jenis Kelamin<br>1. Silahkan isi kolom<br>Nama Lengkap<br>Contoh isian :<br>Rangga Al Bantani |
| 5. Silahkan<br>Contoh isia                                        | isi kolom <b>Tempat Lahir</b><br>n : Tangerang<br>2. Silahkan isi kolom <b>NIM</b><br>Contoh isian : 41819010099<br>*Data harus diisi dengan 11 digit angka                                                  |

### BAGIAN 1. INFORMASI DATA PRIBADI (Mahasiswa) (Halaman 2)

| 7. Silahkan pilih kolom ini<br>sesuai dengan <b>Program</b><br>Studi                                          | Program Studi : *<br>Pilih salah satu dari jawaban berikut<br>Choose                                                                        | 8. Silahkan pilih kolom ini<br>sesuai dengan Lokasi<br>Kampus Studi           |
|----------------------------------------------------------------------------------------------------|----------------------------------------------------------------------------------------------------|-------------------------------------------------------------------------------|
| 9. Silahkan pilih kolom ini<br>sesuai dengan Bulan<br>Lulus Kuliah                                            | Lokasi Kampus Studi :<br>Pilih salah satu dari jawaban berikut<br>Choose                                                                    | 10. Silahkan pilih kolom<br>ini sesuai dengan <b>Tahun</b><br>Lulus Kuliah    |
|                                                                                                    | Pada bulan apa Anda lulus?                                                                                                    |                                                                               |
| 11. Silahkan isi kolom ini<br>sesuai dengan <b>Sertifikat</b>                                                 | Choose                                                                                                    | 12. Silahkan isi kolom                                                        |
| Profesi yang dimiliki<br>pada saat mengisi form                                                               | Pada tahun berapa Anda lulus? * <                                                                                                    | Contoh isian :<br>081234567899                                                |
|                                                                                                    | Sertifikasi profesi apa yang telah Anda miliki? *<br>e.g., Sertifikasi profesi Humas Junior dari Lembaga Sertifikasi Profesi<br>Your answer | 14 digit angka                                                                |
| 13. Silahkan isi kolom<br><b>No. Telepon (WA)</b><br>Contoh isian :<br>081256459876<br>*Data harus diisi 10 - | No. Telepon (HP) : *<br>e.g. 081234567890<br>Your answer                                                                                    | 14. Silahkan isi kolom<br>Alamat Email                                        |
| 14 digit angka                                                                                                | No. Telepon (WA) : *<br>e.g., 081234567890<br>Your answer                                                                                   | *Data harus diisi<br>menggunakan format                                       |
| 15. Silahkan isi kolom<br>NIK (Nomor Induk<br>Kependudukan)                                                   | Alamat Email : *                                                                                                    |                                                                               |
| Contoh isian :<br>564523589756412<br>*Data harus diisi 15<br>digit angka                                      | NIK : * (Nomor Induk Kependudukan) Your answer                                                                                              | 16. Silahkan isi kolom<br>NPWP (Nomor Pokok<br>Wajib Pajak)<br>Contoh isian : |
|                                                                                                    | NPWP : *  (jika tidak memiliki NPWP bisa diisi dengan angka nol '0') Your answer                                                            | 564523589756412<br>*Data harus diisi 15<br>digit angka                        |
| 17. Terakhir, klik<br>"Next", untuk lanjut ke<br>Halaman 3 (Bagian 2.<br>Metode Pembelajaran)                 | Back Next Clear form                                                                                                    |                                                                               |

# BAGIAN 2. METODE PEMBELAJARAN DALAM PERKULIAHAN (Halaman 3)

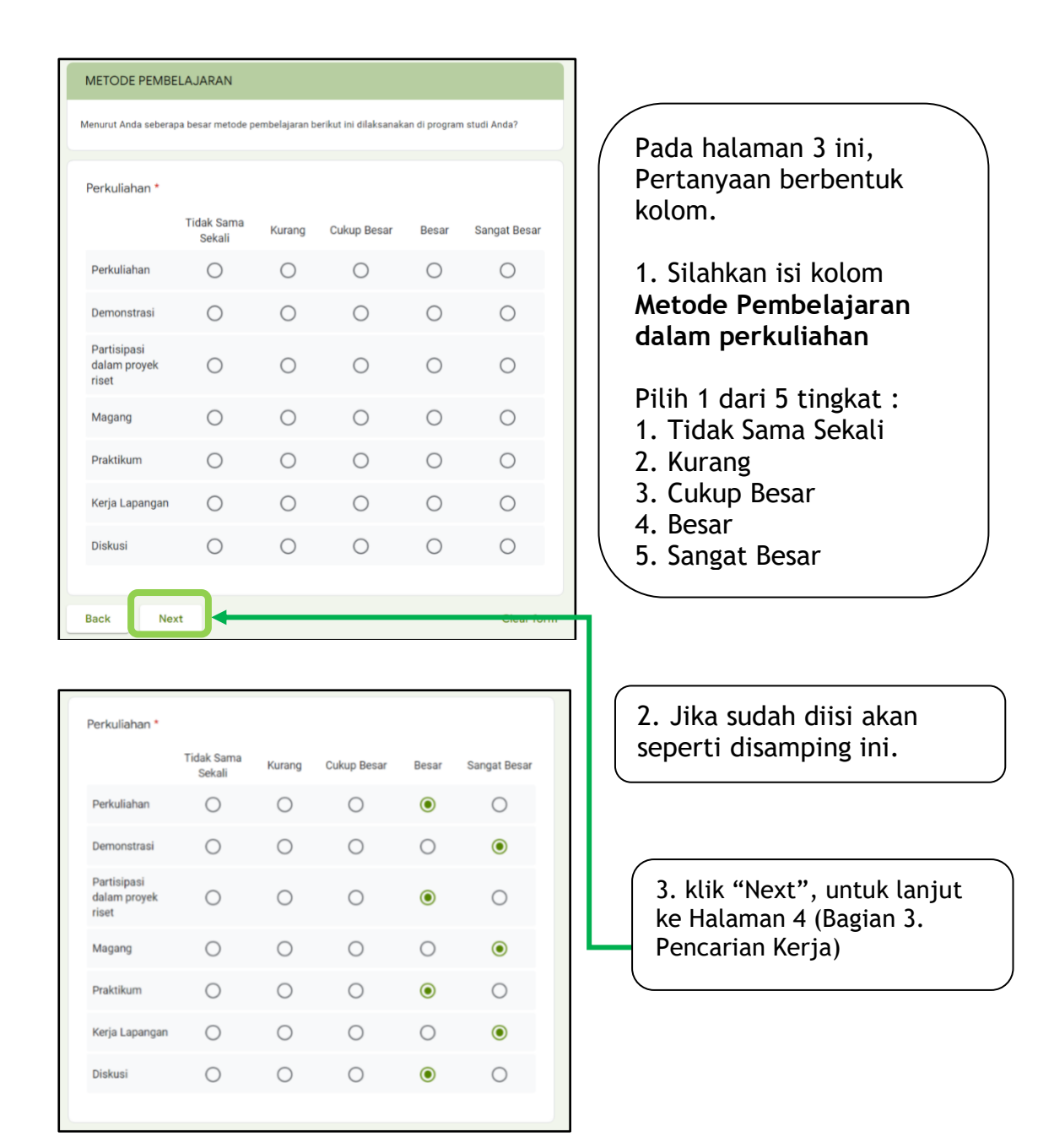

#### BAGIAN 3. PENCARIAN KERJA (Halaman 4)

Di Halaman 4 ini, ada 3 opsi, dan halaman setelah memilih salah satu opsi tersebut berbeda-beda, maka panduan akan dibagi 3. Silahkan lanjut ke 3 halaman panduan selanjutnya sesuai opsi yang dipilih...

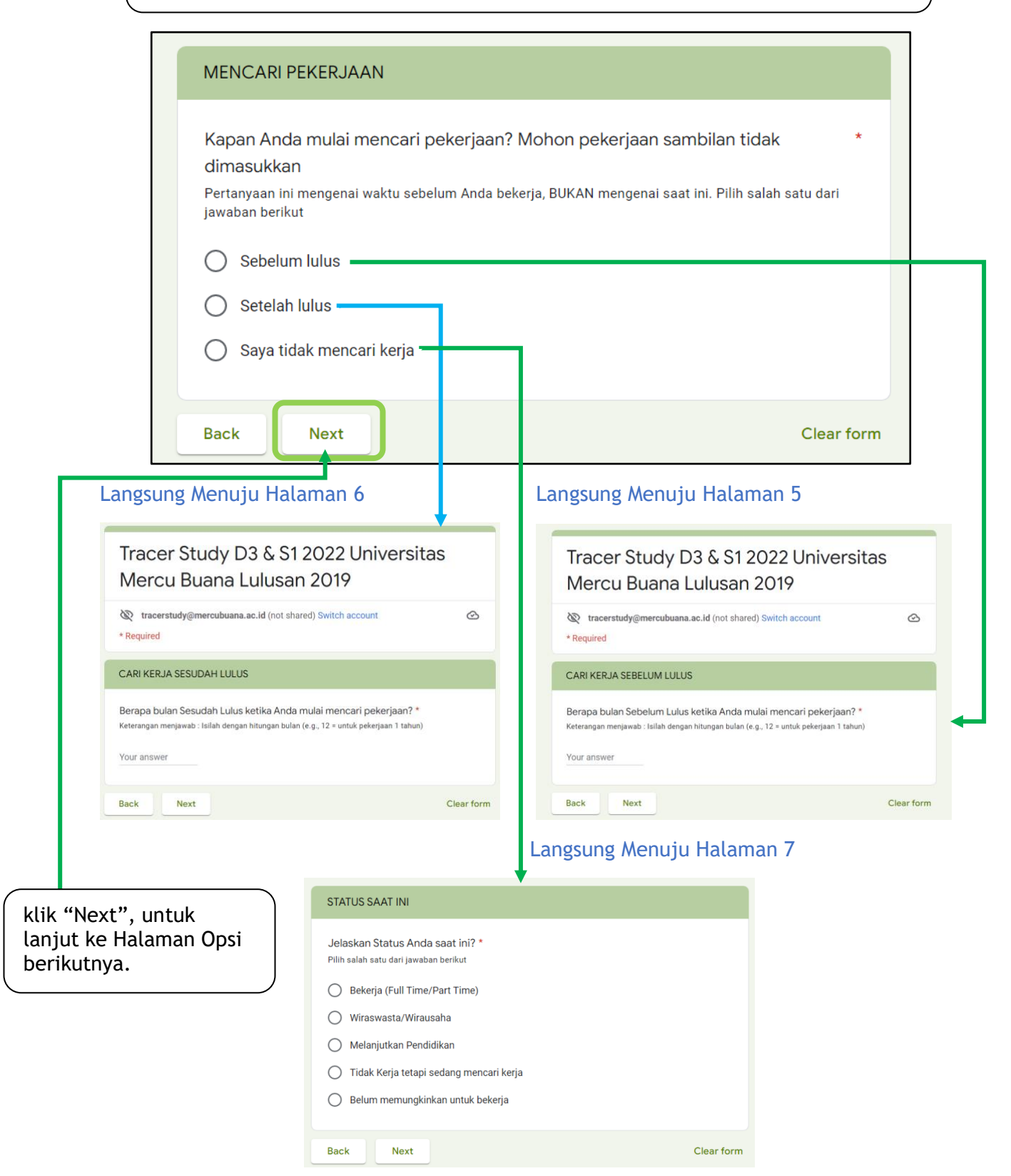

#### BAGIAN 3. PENCARIAN KERJA (Halaman 5 Dan 6)

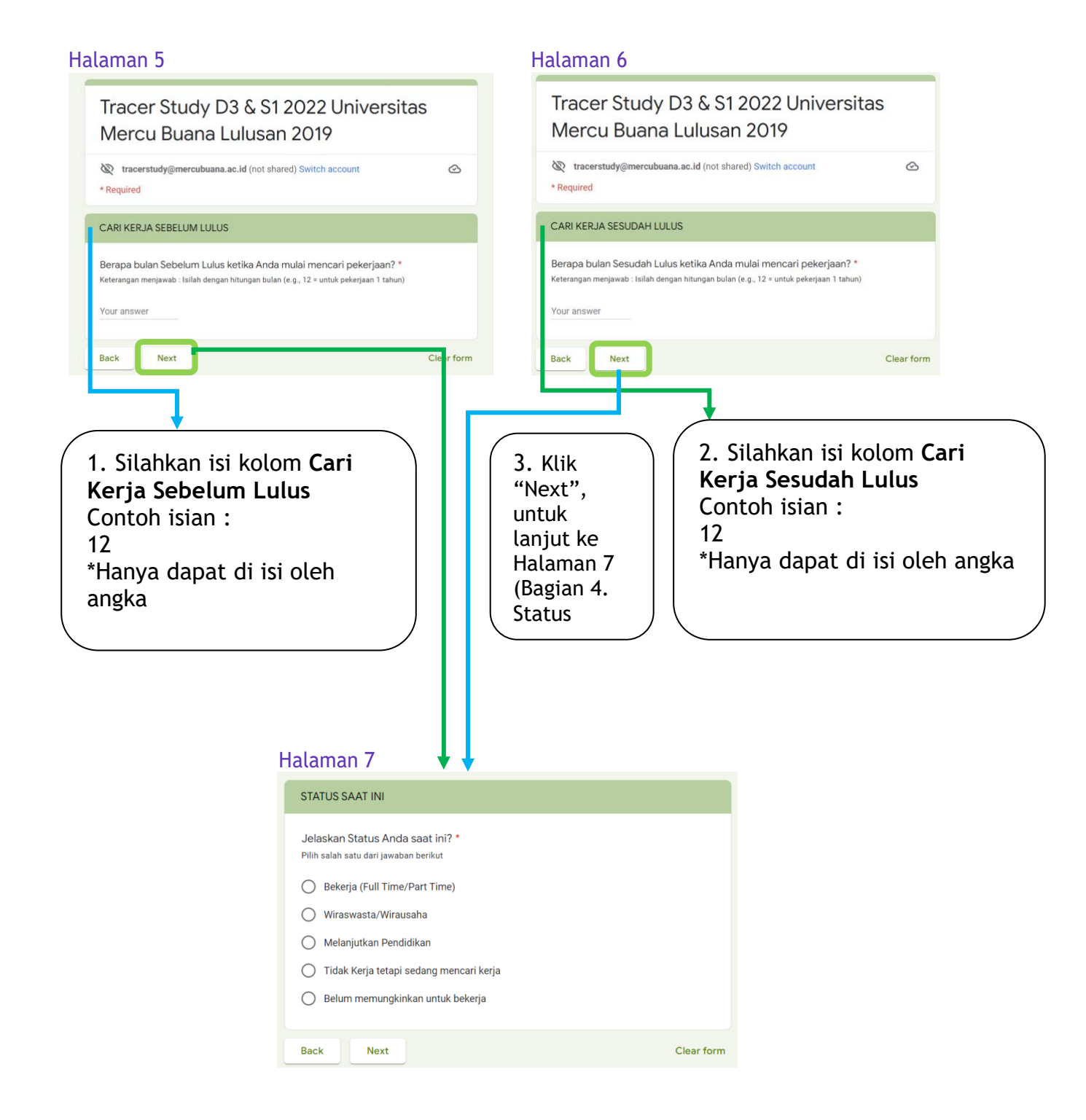

#### BAGIAN 4. STATUS MAHASISWA (Halaman 7)

Di Halaman 7 ini, ada 5 opsi, dan halaman setelah memilih salah satu opsi tersebut berbeda-beda, maka panduan akan dibagi 4. Silahkan lanjut ke 4 halaman panduan selanjutnya sesuai opsi yang dipilih...

| STATUS SAAT INI<br>Jelaskan Status Anda saat ini?<br>Pilih salah satu dari jawaban berikut<br>Bekerja (Full Time/Part Time)<br>Wiraswasta/Wirausaha<br>Melanjutkan Pendidikan |                                                                                                    |
|----------------------------------------------------------------------------------------------------|----------------------------------------------------------------------------------------------------|
| 2. Opsi Wiraswasta,<br>akan masuk ke<br>halaman 19 (Bagian<br>6. Wiraswasta)                                                                                                  | ekerja<br>Clear form<br>1. Opsi Bekerja, akan masuk<br>ke halaman 8 (Bagian 5.<br>Pekerjaan)        |
| 4. Kedua Opsi ini, akan masuk<br>ke halaman 21 (Bagian 8.<br>Sumber Dana Kuliah)                                                                                              | osi <b>Melanjutkan</b><br>l <b>idikan</b> , akan masuk ke<br>nan 20 ( <b>Bagian 7. Studi</b><br>ut) |

#### BAGIAN 5. PEKERJAAN (Halaman 8 & 9)

#### Halaman 8

| CARI PEKERJAAN Bagaimana Anda mencari pekerjaan tersebut? Jawaban bisa lebih dari satu. Melalui iklan di koran/majalah, brosur Melamar ke perusahaan tanpa mengetahui lowongan yang ada Pergi ke bursa/pameran kerja Mencari lewat internet/iklan online/milis Dihubungi oleh perusahaan Menghubungi kemenakertrans Menghubungi kemenakertrans Menghubungi agen tenaga kerja komersial/swasta Memeroleh informasi dari pusat/kantor pengembangan karir fakultas/universitas Menghubungi kantor kemahasiswaan/hubungan alumni Membangun jejaring (network) sejak masih kuliah Melalui relasi (misalnya dosen, orang tua, saudara, teman, dil.) |          | <ul> <li>1. Silahkan isi kolom Cari<br/>Pekerjaan dengan mencentang<br/>kotak yang ada pada halaman 8<br/>sesuai dengan jawaban<br/>pencarian pekerjaan.</li> <li>2. Silahkan isi kolom Cari<br/>Pekerjaan Lainnya<br/>Contoh isian :<br/>Website Linked in, Website<br/>Glints</li> </ul> |
|----------------------------------------------------------------------------------------------------|----------|----------------------------------------------------------------------------------------------------|
| Melalui relasi (misalnya dosen, orang tua, saudara,<br>teman, dil.)<br>Membangun bisnis sendiri                                                                                                    |          | Halaman 9                                                                                                    |
| Melalui penempatan kerja atau magang                                                                                                    |          | CARI PEKERJAAN LAINNYA                                                                                                    |
| Bekerja di tempat yang sama dengan tempat kerja<br>semasa kuliah                                                                                                    |          | Bagaimana Anda mencari pekerjaan tersebut?<br>Note : Kosongkan bila sudah mengisi pada section sebelumnya.                                                                                                    |
| Lainnya : (Tulis pada section berikutnya)                                                                                                    |          | Your answer                                                                                                    |
| Back Next                                                                                                    | Clear fo | Back Next Clear form                                                                                                    |

#### BAGIAN 5. PEKERJAAN (Halaman 10, 11, 12)

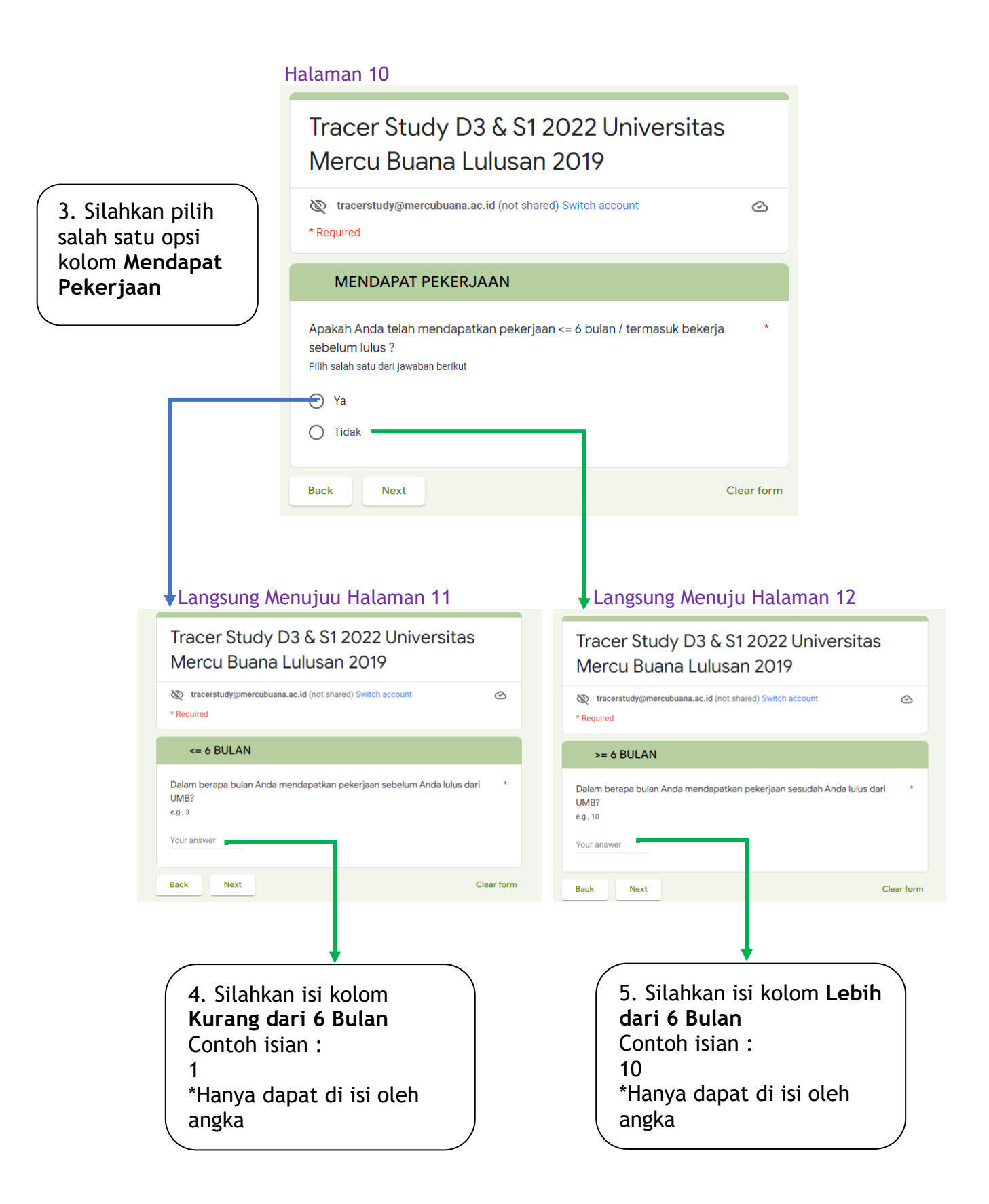

## BAGIAN 5. PEKERJAAN (Pekerjaan Pertama) (Halaman 13)

#### Halaman 13

|                                                                                             | PEKERJAAN PERTAMA                                                                                                    |                                              |
|---------------------------------------------------------------------------------------------|----------------------------------------------------------------------------------------------------|----------------------------------------------|
|                                                                                             | Berapa jumlah perusahaan/ instansi/ institusi yang sudah Anda lamar (lewat surat/ e-mail) sebelum Anda memperoleh pekerjaan pertama?<br>e.g., 10 |                                              |
|                                                                                             | Your answer                                                                                                    |                                              |
|                                                                                             | Berapa jumlah perusahaan / instansi / institusi yang merespon lamaran Anda? *<br>e.g., 10<br>Your answer                                         | 7. Silahkan isi<br>kolom<br>Respon Lamaran   |
|                                                                                             | Berapa jumlah perusahaan/ instansi/ institusi yang mengundang Anda untuk *<br>wawancara?<br>e.g., 10<br>Your answer                              | 10<br>*Hanya dapat di isi                    |
|                                                                                             | Back Next Clear form                                                                                                    | 8. Silahkan isi<br>kolom Jumlah<br>Interview |
| 6. Silahkan isi k<br>Jumlah Lamara<br>Contoh isian :<br>10<br>*Hanya dapat di<br>oleh angka | an<br>i isi                                                                                                    | Conton Islan :<br>10<br>*Hanya dapat di      |

#### BAGIAN 5. PEKERJAAN (Info Pekerjaan) (Halaman 14)

| INFO PEKERJAAN                                                             | Apa tingkat tempat kerja Anda? *                                               |
|----------------------------------------------------------------------------|--------------------------------------------------------------------------------|
| Ana Basisi / Jakatan Anda 2 t                                              | Pilih salah satu dari jawaban berikut                                          |
| Pilih salah satu dari jawaban berikut                                      | C Lokal/ Wilayah/ Wiraswasta tidak berbadan hukum                              |
|                                                                            | Nasional/ Wiraswasta berbadan hukum                                            |
|                                                                            | Multinasional/ Internasional                                                   |
|                                                                            |                                                                                |
| () Manajer                                                                 | Name Annual 1                                                                  |
| 🔿 Kepala Bagian                                                            | e.g., Michael Kors                                                             |
| ) Staff                                                                    |                                                                                |
| Pemilik (Wirausaha)                                                        | Your answer                                                                    |
| O other:                                                                   |                                                                                |
|                                                                            | Jabatan Atasan Anda : *                                                        |
|                                                                            | e.g., Manajer                                                                  |
| Berapa rata-rata pendapatan Anda per bulan ? (take home pay) *             | Your answer                                                                    |
| - 91                                                                       |                                                                                |
| Your answer                                                                |                                                                                |
|                                                                            | No. Telepon Atasan Langsung :                                                  |
| Dimana lokaci tampat Anda bakaria? (Provinci) *                            | e.g., 001224307070 (WA)                                                        |
| e.g., DKI Jakarta, Banten, Jawa Barat, Jawa Tengah, Yogyakarta, Aceh, Bali | Your answer                                                                    |
| Veur oppung                                                                |                                                                                |
| Your answer                                                                | Email Atagan :                                                                 |
|                                                                            | Email Atasan :                                                                 |
| Dimana lokasi tempat Anda bekerja? (Kabupaten/Kota) *                      | Your answer                                                                    |
| e.g., Kabupaten Tangerang, Kota Tangerang                                  |                                                                                |
| Your answer                                                                | Colomon and bulk mean action bidges studi denses selections Ands 2.1           |
|                                                                            | Pilih salah satu dari jawaban berikut                                          |
|                                                                            | Sanoat Erat                                                                    |
| Apa jenis perusahaan/instansi/institusi tempat Anda bekerja sekarang? *    | ○ Frat                                                                         |
| Liilli salau sarn nau lawanau neuwnr                                       |                                                                                |
| 🔘 Instansi Pemerintah                                                      |                                                                                |
| O BUMN/ BUMD                                                               | U Kurang Erat                                                                  |
| O Institusi/ Organisasi Multilateral                                       | 🔵 Tidak Sama Sekali                                                            |
| Organisasi non-profit / Lembaga Swadaya Masyarakat                         |                                                                                |
| O Perusahaan swasta                                                        | Tingkat pendidikan apa yang paling tepat/sesuai untuk pekerjaan Anda saat ini? |
| O Wiraswasta/perusahaan sendiri                                            | Pilih salah satu dari jawaban berikut                                          |
| Lainnya, Tuliskan pada section berikutnya.                                 | Setingkat Lebih Tinggi (\$2,\$3)                                               |
|                                                                            | Tingkat yang Sama (S1)                                                         |
|                                                                            | Setingkat Lebih Rendah (D3)                                                    |
| Apa nama perusahaan/kantor tempat Anda bekerja?                            | 🔿 Tidak Perlu Pendidikan Tinggi                                                |
| Your answer                                                                |                                                                                |
|                                                                            | Back Next Clear 6                                                              |

Halaman 14 ini adalah **Informasi Pekerjaan Mahasiswa** Tampilan utuh untuk pengisian data informasi pekerjaan mahasiswa adalah seperti gambar di atas.

Untuk Info pengisiannya, lanjut di panduan...

## BAGIAN 5. PEKERJAAN (Info Pekerjaan) (Halaman 14)

| 9. Silahkan isi kolom<br>Posisi / Jabatan<br>dengan memilih<br>salah satu opsi<br>jawaban                | INFO PEKERJAAN Apa Posisi / Jabatan Anda ? * Pilin salah satu dari jawaban berikut Komisioner Direktur Manajer Kepala Bagian Staff Pemilik (Wirausaha) Other:                                                                                                    | 10. Silahkan isi kolom<br><b>Rata - rata</b><br><b>Pendapatan</b><br>Contoh isian :<br>5000000<br>*Hanya dapat di isi<br>oleh angka |
|----------------------------------------------------------------------------------------------------|----------------------------------------------------------------------------------------------------|----------------------------------------------------------------------------------------------------|
| 11. Silahkan isi<br>kolom <b>Tempat</b><br><b>Bekerja (Provinsi)</b><br>Contoh isian :<br>Jawa Barat     | Berapa rata-rata pendapatan Anda per bulan ? (take home pay) *<br>e.g., 1500000<br>Your answer<br>Dimana lokasi tempat Anda bekerja? (Provinsi) *<br>e.g., DKi Jakarta, Banten, Jawa Barat, Jawa Tengah, Yogyakarta, Aceh, Bali<br>Your answer                                                                                                    |                                                                                                    |
|                                                                                                    | Dimana lokasi tempat Anda bekerja? (Kabupaten/Kota) * e.g., Kabupaten Tangerang, Kota Tangerang Your answer Apa jenis perusahaan/instansi/institusi tempat Anda bekerja sekarang? * Pilih salah satu dari jawaban berikut Instansi Pemerintah BUMN/ BUMD Institusi/ Organisasi Multilateral Organisasi non-profit / Lembaga Swadaya Masyarakat Organisasi non-profit / Lembaga Swadaya Masyarakat Viiraswasta/perusahaan sendiri |                                                                                                    |
| 13. Silahkan isi<br>kolom <b>Jenis</b><br><b>Perusahaan</b> dengan<br>memilih salah satu<br>opsi jawaban | A Lainnya, Tuliskan pada section berikutnya.                                                                                                    | 12. Silahkan isi<br>kolom <b>Tempat</b><br><b>Bekerja (Kota)</b><br>Contoh isian :<br>Jakarta Barat                                 |

#### BAGIAN 5. PEKERJAAN (Info Pekerjaan) (Halaman 14)

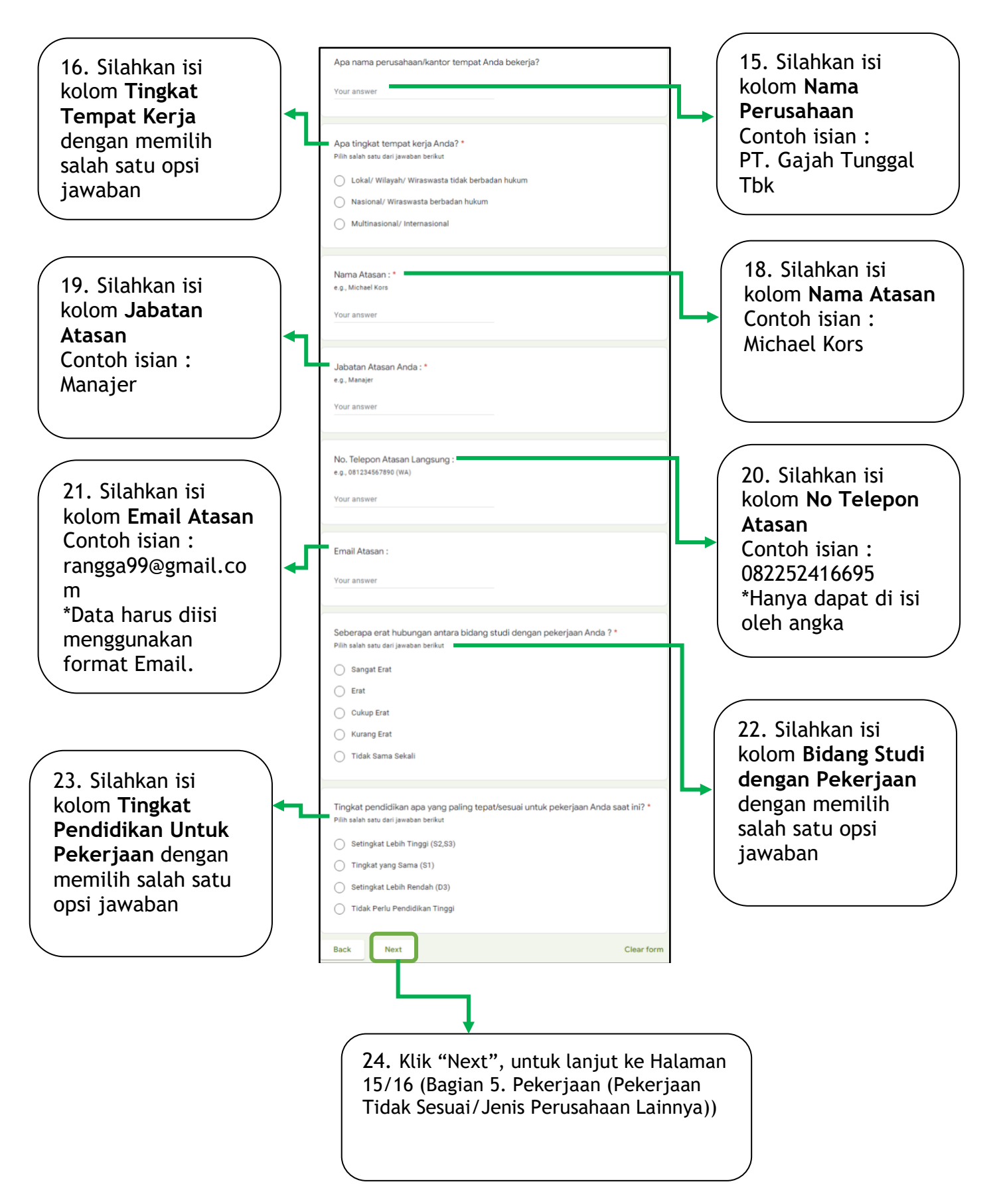

#### BAGIAN 5. PEKERJAAN (Jenis Perusahaan Lainnya & Pekerjaan Tidak Sesuai) (Halaman 15 & 16)

#### Halaman 15 JENIS PEKERJAAN LAINNYA Keterangan Lain Posisi / Jabatan Anda : \* e.g., Staff Keuangan, Kepala Bagian Pemasaran, Direktur Sumber Daya 25. Klik "Next", untuk lanjut ke Halaman 16 Your answer (Bagian 5. Pekerjaan Back Next Clear form (Pekerjaan Tidak Halaman 16 Sesuai)) UNIVERSITAS MERCU BUANA CAREER TRAINING CENTER (UMBCTC) MERCU BUANA Tracer Study D3 & S1 2022 Universitas Mercu Buana Lulusan 2019 Tracerstudy@mercubuana.ac.id (not shared) Switch account 0 PEKERJAAN TIDAK SESUAI Jika menurut Anda pekerjaan Anda saat ini tidak sesuai dengan pendidikan Anda , mengapa Anda mengambilnya? Jawaban bisa lebih dari satu. 1 Pertanyaan tidak sesuai; pekerjaan saya sekarang sudah sesuai dengan pendidikan saya. Saya belum mendapatkan pekerjaan yang lebih Di pekerjaan ini saya memeroleh prospek karir yang baik. Saya lebih suka bekerja di area pekerjaan yang tidak ada hubungannya dengan pendidikan saya Saya dipromosikan ke posisi yang kurang berhubungan dengan pendidikan saya dibanding posisi sebelumnya. Saya dapat memeroleh pendapatan yang lebih tinggi di pekerjaan ini. Pekerjaan saya saat ini lebih aman/terjamin/secure Pekerjaan saya saat ini lebih menarik Pekerjaan saya saat ini lebih memungkinkan saya mengambil pekerjaan tambahan/jadwal yang fleksibel, dll. Pekerjaan saya saat ini lokasinya lebih dekat dari rumah saya. Pekerjaan saya saat ini dapat lebih menjamin kebutuhan keluarga saya. Pada awal meniti karir ini, saya harus menerima pekerjaan yang tidak berhubungan dengan pendidikan saya. Lainnya: Back Next Clear form Google Forms 0 26. Silahkan isi kolom Cari 27. Klik "Next", untuk Pekerjaan dengan mencentang lanjut ke Halaman 17 (Bagian 5. Pekerjaan kotak yang ada pada halaman 8 (Pekerjaan Tidak sesuai dengan jawaban Sesuai)) pencarian pekerjaan.

## BAGIAN 5. PEKERJAAN (Pekerjaan Tidak Sesuai Lainnya) (Halaman 17)

|                                                                         | Tracer Study [<br>Mercu Buana                                                                              | 03 & S1 2022 Universit<br>Lulusan 2019                                                     | as                                                                                          |
|-------------------------------------------------------------------------|----------------------------------------------------------------------------------------------------|--------------------------------------------------------------------------------------------|---------------------------------------------------------------------------------------------|
|                                                                         | tracerstudy@mercubuana                                                                                     | a.ac.id (not shared) Switch account                                                        | <u>ن</u>                                                                                    |
|                                                                         | PEKERJAAN TIDA                                                                                             | K SESUAI LAINNYA                                                                           |                                                                                             |
|                                                                         | Jika menurut Anda pekerjaa<br>mengapa Anda mengambili<br>Note : Kosongkan bila sudah mengi<br>Your answer  | an Anda saat ini tidak sesuai dengan pend<br>nya? (Lainnya)<br>si pada section sebelumnya. | idikan Anda,                                                                                |
| 29. Klik "<br>ke Halam<br>Pekerjaar<br>Kompete<br>Perkuliaf<br>Pekerjaa | Back Next<br>'Next", untuk lanjut<br>an 18 (Bagian 5.<br>n (Perbandingan<br>nsi A & B<br>nan dengan<br>n)) | 28. Silahkan isi<br>Tidak Sesuai La<br>*Kosongkan bila<br>yang lainpada ha                 | clear form<br>kolom <b>Pekerjaan</b><br>innya<br>sudah memilih pilihan<br>alaman sebelumnya |

#### BAGIAN 5. PEKERJAAN (Perbandingan Kompetensi A & B Perkuliahan dengan Pekerjaan) (Halaman 18)

| Pada saat lulus, pada t<br>Skala 5 - Sangat Tingç    | ingkat mana kor<br>ji   | npetensi di bawa                 | nh ini Anda kuasa | ai? Skala 1 - Sang | at Rendah; |
|------------------------------------------------------|-------------------------|----------------------------------|-------------------|--------------------|------------|
| Faller                                               |                         | 2                                | 3                 | 4                  | °          |
| Etika                                                | 0                       | 0                                | 0                 | 0                  | 0          |
| berdasarkan<br>bidang ilmu                           | 0                       | 0                                | 0                 | 0                  | 0          |
| Bahasa Inggris                                       | 0                       | 0                                | 0                 | 0                  | 0          |
| Penggunaan<br>teknologi<br>informasi                 | 0                       | 0                                | 0                 | 0                  | 0          |
| Komunikasi                                           | 0                       | 0                                | 0                 | 0                  | 0          |
| Kerja sama tim                                       | 0                       | 0                                | 0                 | 0                  | 0          |
| Pengembangan<br>diri                                 | 0                       | 0                                | 0                 | 0                  | 0          |
| Kolaborasi                                           | 0                       | 0                                | 0                 | 0                  | 0          |
| Kreativitas                                          | 0                       | 0                                | 0                 | 0                  | 0          |
| Berpikir kritis &<br>pemecah<br>masalah              | 0                       | 0                                | 0                 | 0                  | 0          |
| Kewirausahaan                                        | 0                       | 0                                | 0                 | 0                  | 0          |
| Fleksibilitas                                        | 0                       | 0                                | 0                 | 0                  | 0          |
| Literasi<br>informasi                                | 0                       | 0                                | 0                 | 0                  | 0          |
| Inisiatif                                            | 0                       | 0                                | 0                 | 0                  | 0          |
| Kepemimpinan                                         | 0                       | 0                                | 0                 | 0                  | 0          |
| Belajar<br>sepanjang hayat<br>/ Lifelong<br>learning | 0                       | 0                                | 0                 | 0                  | 0          |
| Literasi Media                                       | 0                       | 0                                | 0                 | 0                  | 0          |
| Produktifitas                                        | 0                       | 0                                | 0                 | 0                  | 0          |
| Keterampilan<br>Sosial                               | 0                       | 0                                | 0                 | 0                  | 0          |
| Literasi<br>Teknologi                                | 0                       | 0                                | 0                 | 0                  | 0          |
| la halan<br>vaan be<br>n isi kol                     | nan 1<br>rbent<br>lom F | 8 ini,<br>:uk ko<br><b>?erba</b> | olom.<br>nding    | gan                |            |

Kurang
 Cukup Besar

4. Besar

5. Sangat Besar

| 1. O<br>nasul<br>9 (Ba<br>Wiras | psi <b>Ya</b> ,<br>< ke hal<br>agian 6<br>swasta))   | akan<br>amai   | n             |             | 32.<br>ma<br>21<br>Dar | Opsi T<br>suk ke<br>(Bagiar<br>na Kulia | F <b>idak</b> , ak<br>halamar<br>n 8 (Sumb<br>ah)) | ar<br>I<br>Der |
|---------------------------------|------------------------------------------------------|----------------|---------------|-------------|------------------------|-----------------------------------------|----------------------------------------------------|----------------|
|                                 | Back Next                                            | )              |               | 7           |                        | Clear form                              |                                                    |                |
|                                 | Apakah Anda mem<br>Ya<br>Tidak                       | illiki Usaha y | rang sedang l | berjalan? * |                        |                                         |                                                    |                |
|                                 | Literasi<br>Teknologi                                | 0              | 0             | 0           | 0                      | 0                                       |                                                    |                |
|                                 | Keterampilan<br>sosial                               | 0              | 0             | 0           | 0                      | 0                                       |                                                    |                |
|                                 | Produktifitas                                        | 0              | 0             | 0           | 0                      | 0                                       |                                                    |                |
|                                 | Literasi media                                       | 0              | 0             | 0           | 0                      | 0                                       |                                                    |                |
|                                 | Belajar<br>sepanjang hayat<br>/ Lifelong<br>learning | 0              | 0             | 0           | 0                      | 0                                       |                                                    |                |
|                                 | Kepemimpinan                                         | 0              | 0             | 0           | 0                      | 0                                       |                                                    |                |
|                                 | Inisiatif diri                                       | 0              | 0             | 0           | 0                      | 0                                       |                                                    |                |
|                                 | Literasi<br>informasi                                | 0              | 0             | 0           | 0                      | 0                                       |                                                    |                |
|                                 | Fleksibilitas                                        | 0              | 0             | 0           | 0                      | 0                                       |                                                    |                |
|                                 | Kewirausahaan                                        | 0              | 0             | 0           | 0                      | 0                                       |                                                    |                |
|                                 | Berpikir kritis &<br>pemecah<br>masalah              | 0              | 0             | 0           | 0                      | 0                                       |                                                    |                |
|                                 | Kreativitas                                          | 0              | 0             | 0           | 0                      | 0                                       |                                                    |                |
|                                 | Kolaborasi                                           | 0              | 0             | 0           | 0                      | 0                                       |                                                    |                |
|                                 | Pengembangan<br>Diri                                 | 0              | 0             | 0           | 0                      | 0                                       |                                                    |                |
|                                 | Kerja sama tim                                       | 0              | 0             | 0           | 0                      | 0                                       |                                                    |                |
|                                 | Komunikasi                                           | 0              | 0             | 0           | 0                      | 0                                       |                                                    |                |
|                                 | Penggunaan<br>Teknologi                              | 0              | 0             | 0           | 0                      | 0                                       |                                                    |                |
|                                 | bidang ilmu<br>Bahasa Inggris                        | 0              | 0             | 0           | 0                      | 0                                       |                                                    |                |
|                                 | Keahlian<br>berdasarkan                              | 0              | 0             | 0           | 0                      | 0                                       |                                                    |                |
|                                 | Etika                                                | 0              | 0             | 0           | 0                      | 0                                       |                                                    |                |
|                                 |                                                      | 1              | 2             | 3           | 4                      | 5                                       |                                                    |                |

33. Klik "Next", untuk lanjut ke Halaman 19/21 (**Bagian 6** (Wiraswasta)/8 (Sumber Dana Kuliah)

#### BAGIAN 6. WIRASWASTA (Halaman 19)

| WIRASWASTA                                                                          |                                                                                                    |
|-------------------------------------------------------------------------------------|----------------------------------------------------------------------------------------------------|
| rausaha / Enterpreneur                                                              | Berapa omzet per bulan dari Usaha yang Anda ja<br>saat ini :<br>Pilih salah satu dari jawaban berikut |
| ila berwiraswasta, apa posisi/jabatan Anda saat ini ? *                             | ⊖ < Rp 2jt                                                                                            |
| ı salah satu dari jawaban berikut                                                   | ○ >= Rp 2jt s.d. < Rp 5jt                                                                             |
| ) Komisioner                                                                        | >= Rp 5jt s.d. < Rp 10jt                                                                              |
| ) Direktur                                                                          | $\bigcirc$ >= Rp 10jt                                                                                 |
| ) Manajer                                                                           |                                                                                                    |
| ) Kepala Bagian                                                                     |                                                                                                    |
| ) Staff                                                                             | Berapa banyak rekan kerja / anak buah dari Usah<br>Anda jalankan saat ini :                           |
| ) Pemilik (Wirausaha)                                                               | Pilih salah satu dari jawaban berikut                                                                 |
| ) Other:                                                                            | ○ < 5                                                                                                 |
|                                                                                     | ○ >= 5 s.d. < 10                                                                                      |
|                                                                                     | ○ >= 10 s.d. < 25                                                                                     |
| nis Usaha yang Anda jalankan saat ini : *                                           | ○ >= 25 s.d. < 50                                                                                     |
|                                                                                     | >= 50                                                                                                 |
| Produk Makanan/ Minuman                                                             |                                                                                                    |
| Produk Pakalan/ Aksesosir Pakalan                                                   |                                                                                                    |
| ) Produk Perabot/ Aksesosir Rumah Tangga                                            | Apa jenis legalitas usaha yang sudah Anda miliki<br>e.g., SIUP, BPOM.                                 |
| ) Produk Gadget/ Alat Elektronik                                                    | Vour answer                                                                                           |
| ) Produk Kendaraan                                                                  | Tour answer                                                                                           |
| ) Jasa Kendaraan                                                                    |                                                                                                    |
| Other:                                                                              | Apa yang menjadi motivasi Anda berwirausaha?                                                          |
|                                                                                     | Your answer                                                                                           |
| udah berapa lama usaha Anda berjalan? *                                             |                                                                                                    |
| awab dengan hitungan bulan. e.g., 14                                                | Analish Anda memiliki kelesinan untuk melama                                                          |
| bur answer                                                                          | pekerjaan selain berwirausaha?<br>Jika Anda sudah bekerja, silahkan next untuk pertanyaan beri        |
|                                                                                     | O Ya                                                                                                  |
| pakah usaha yang Anda jalankan sudah memiliki                                       | O Mungkin                                                                                             |
| ;tem berbasis online<br>hopee/Tokopedia/Gojek/Grab/Website sendiri) :               | O Tidak                                                                                               |
| h salah satu dari jawaban berikut                                                   |                                                                                                    |
| ) Iya, sudah ada                                                                    | Back Next                                                                                             |
| Tidak, belum ada                                                                    |                                                                                                    |
|                                                                                     |                                                                                                    |
| pa akun Instagram brand/merk Anda ? *                                               | / Halaman 19 ini adalah <b>Data</b>                                                                   |
| @maxymbuty_lana.ra                                                                  | Informasi Wiraswasta                                                                                  |
| ur answer                                                                           | Tampilan utuh untuk sangisia                                                                          |
|                                                                                     | Informasi Wiraswasta                                                                                  |
| pa akun toko online Anda ? *                                                        | adalah seperti gambar di sam                                                                          |
| , Tokopedia : tokokayuku, Shopee : <u>tokokayuku.id</u> , Gojek : Ayam Pak<br>nbang | dan atas.                                                                                             |
|                                                                                     |                                                                                                    |
| r answer                                                                            | Untuk Info pengisiannya, lanj                                                                         |
|                                                                                     | \ panduan halaman berikutnya                                                                          |

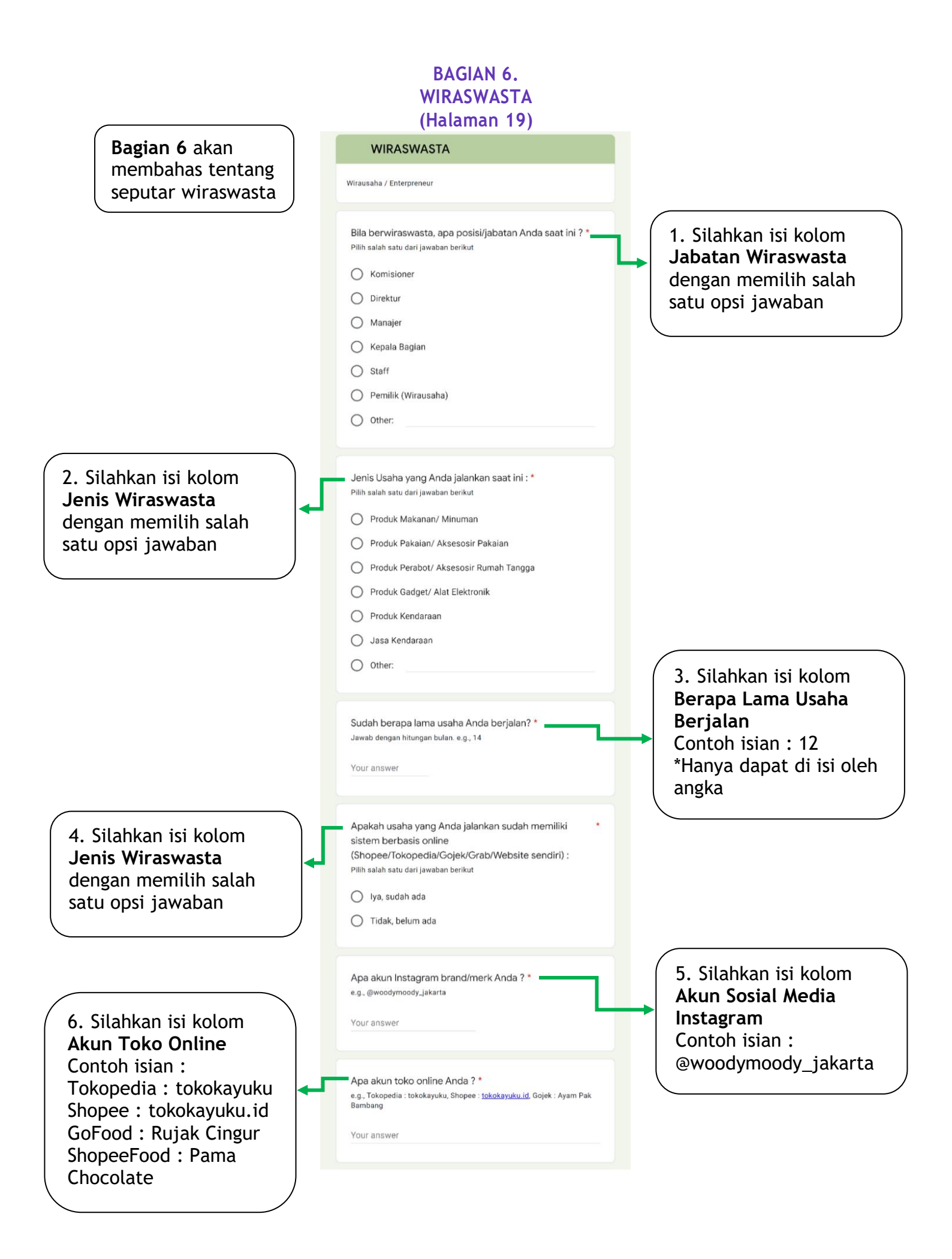

#### BAGIAN 6. WIRASWASTA (Halaman 19)

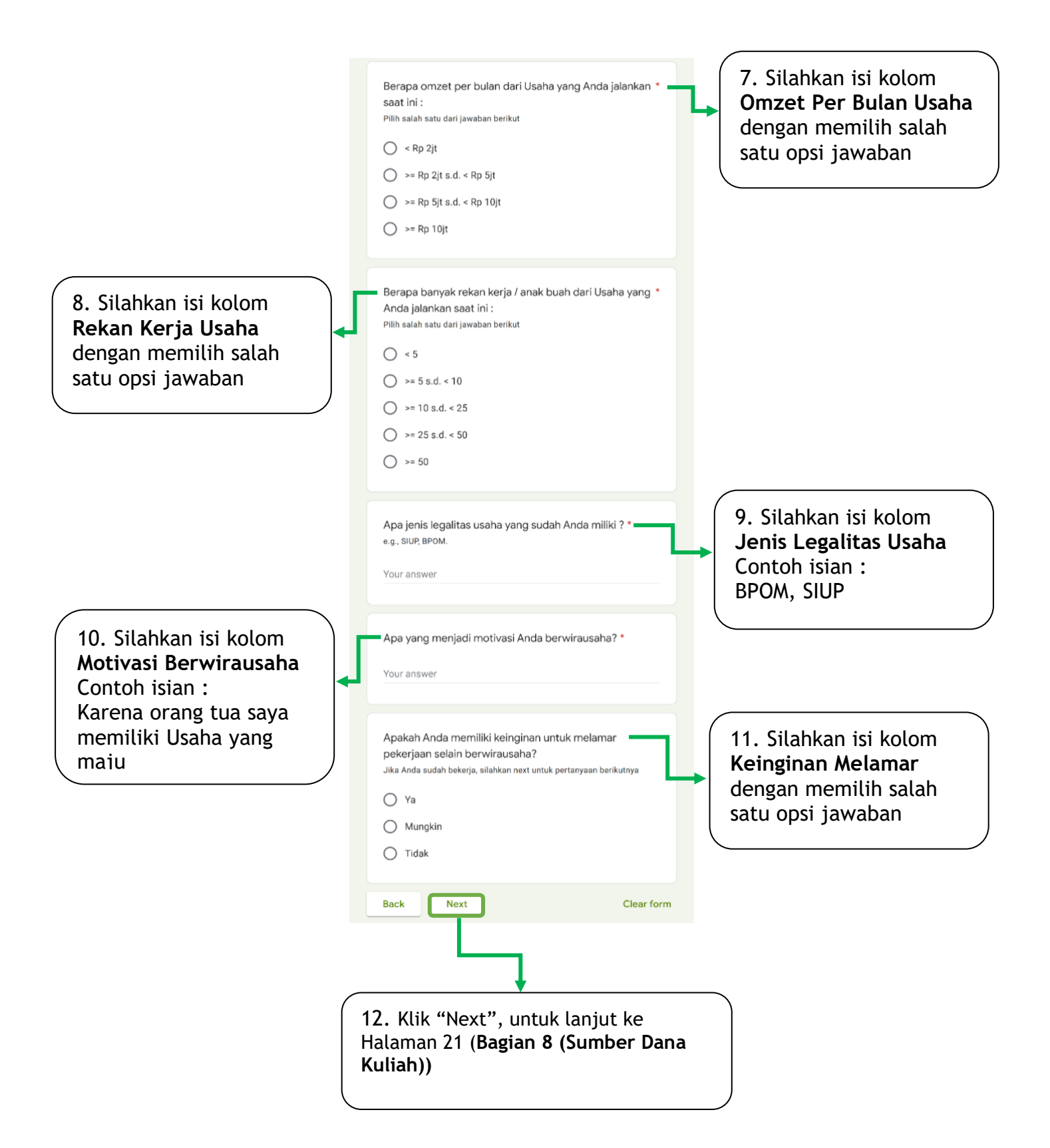

#### BAGIAN 7. STUDI LANJUT (Halaman 20)

| STUDI LANJUT                                                                                                    | Sumber Biava : *                                                                                              |
|----------------------------------------------------------------------------------------------------|----------------------------------------------------------------------------------------------------|
| Sumber Biaya : *                                                                                                    |                                                                                                    |
| Choose                                                                                                    | Choose                                                                                                    |
|                                                                                                    | Biaya Sendiri                                                                                                 |
| Perguruan Tinggi : *                                                                                                    | Beasiswa                                                                                                    |
| Your answer                                                                                                    |                                                                                                    |
| Program Studi : *<br>Your answer                                                                                                    | 1. Silahkan isi kolom<br>Keinginan Melamar<br>dengan memilih salah<br>satu opsi jawaban<br>Bilihan Opsi :     |
| Tanggal Masuk : *<br>Date<br>dd/mm/yyyy                                                                                                    | 1. Biaya Sendiri<br>2. Beasiswa                                                                               |
| Back Next<br>2. Silahkan isi kolom<br>Perguruan Tinggi<br>Contoh isian :<br>Universitas Mercu Buana<br>Institut Teknologi<br>Bandung<br>S2 M | Clear form<br>A. Silahkan isi kolom<br>Tanggal Masuk /<br>Perkuliahan Dimulai<br>sesuai format google<br>form |
| 5. Klik "Next", untuk lanjut<br>Halaman 21 ( <b>Bagian 8 (Sumb</b><br><b>Kuliah))</b>                                                        | ke<br>ver Dana                                                                                                |

#### BAGIAN 8. SUMBER DANA KULIAH (Sumber Dana Kuliah & Sumber Dana Kuliah Lainnya) (Halaman 21 & 22)

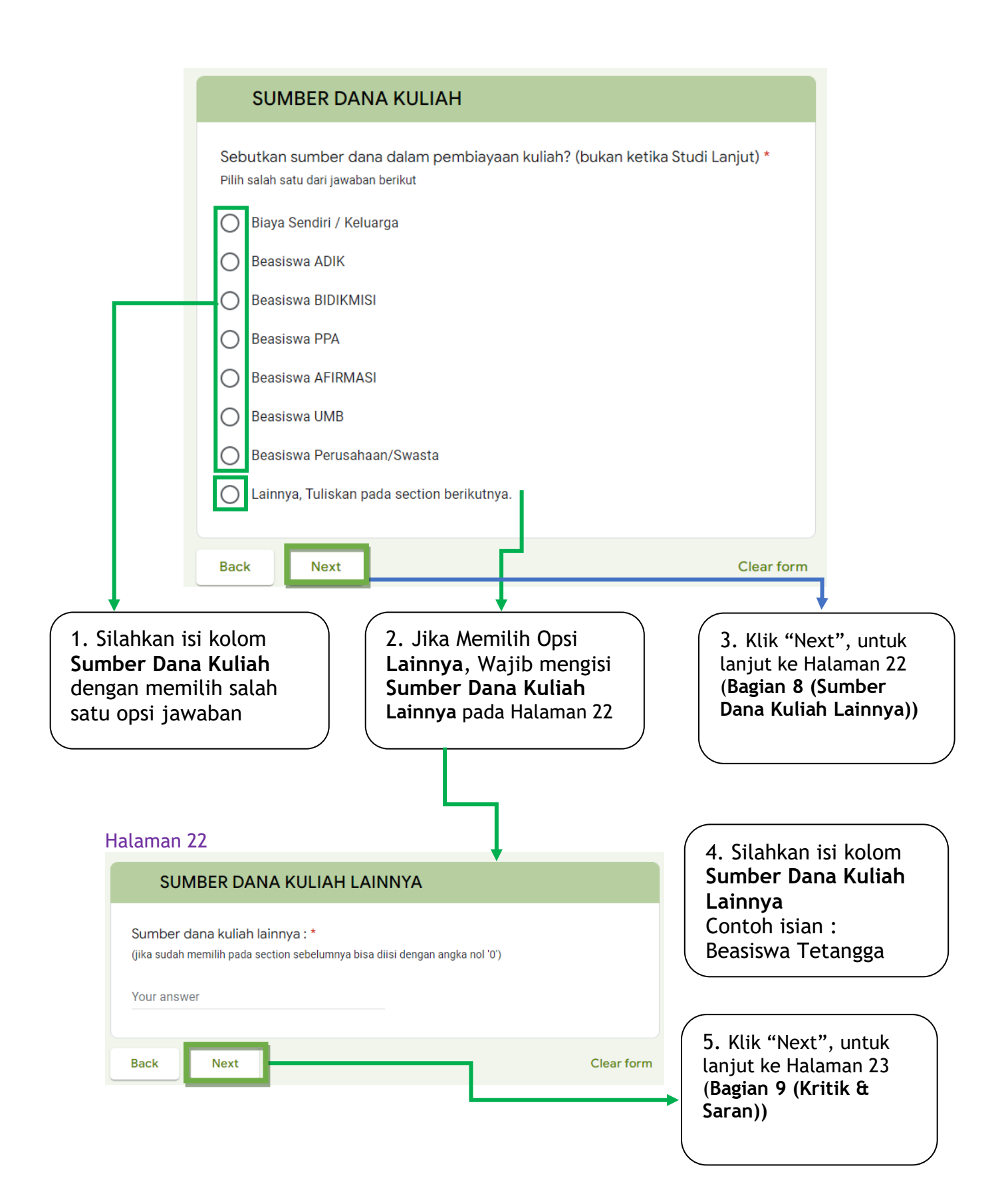

#### BAGIAN 9. KRITIK & SARAN (Halaman 23)

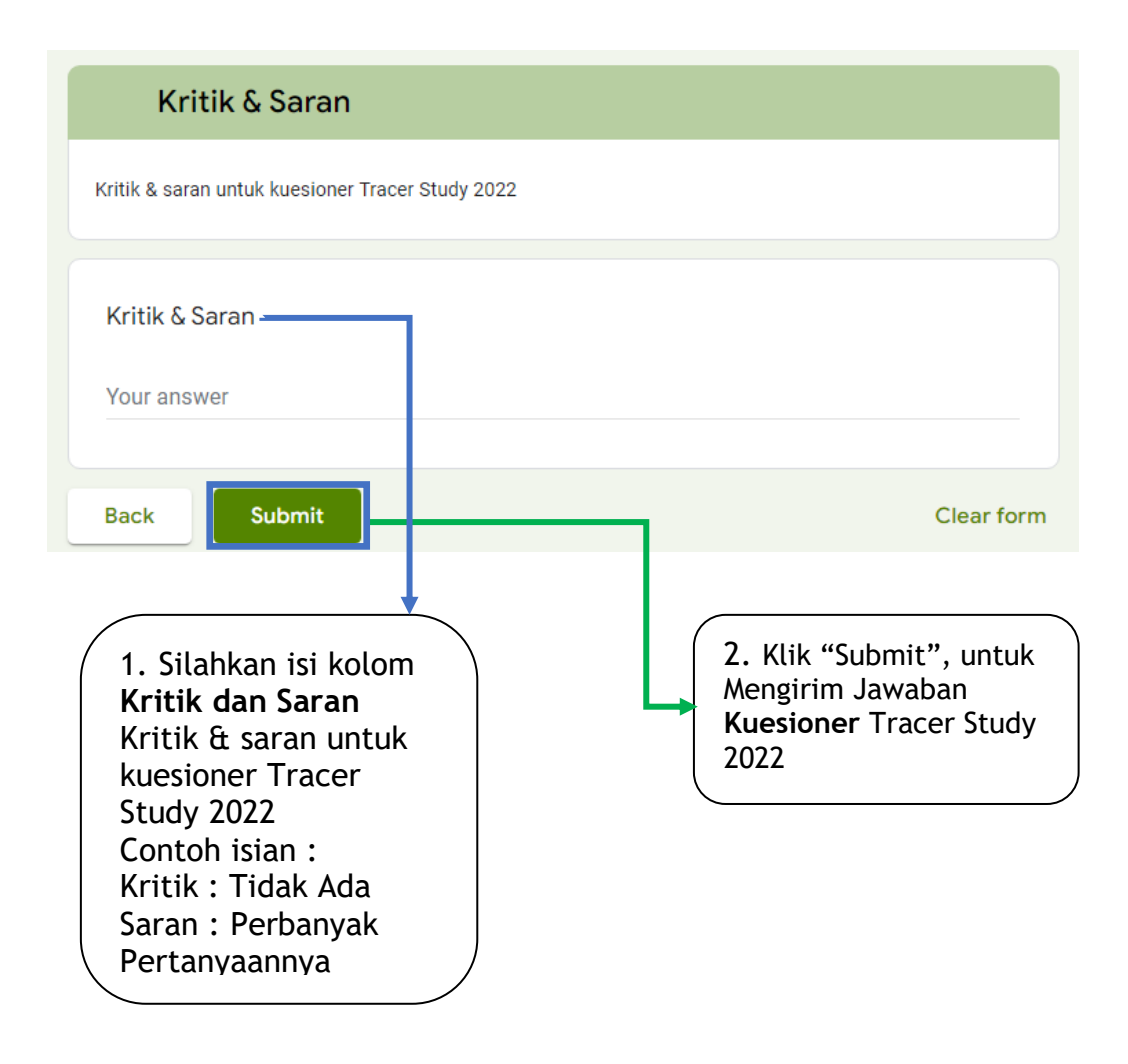

#### PENGISIAN GOOGLE FORM SELESAI.

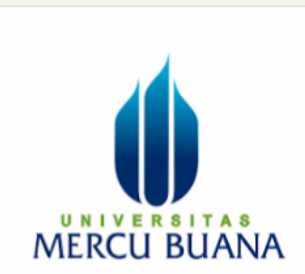

# UNIVERSITAS MERCU BUANA CAREER TRAINING CENTER

# (UMBCTC)

# Tracer Study D3 & S1 2022 Universitas Mercu Buana Lulusan 2019

Terima kasih telah mengisi survei Tracer Study D3 & S1 2022 Universitas Mercu Buana.

This form was created inside of Universitas Mercu Buana. Report Abuse

# Google Forms

Terima kasih telah mengisi survei Tracer Study D3 & S1 2022 Universitas Mercu Buana.

> -Salam Hangat, Tim UMB CTC